## TROUBLESHOOTING FOR COMMON ISSUES

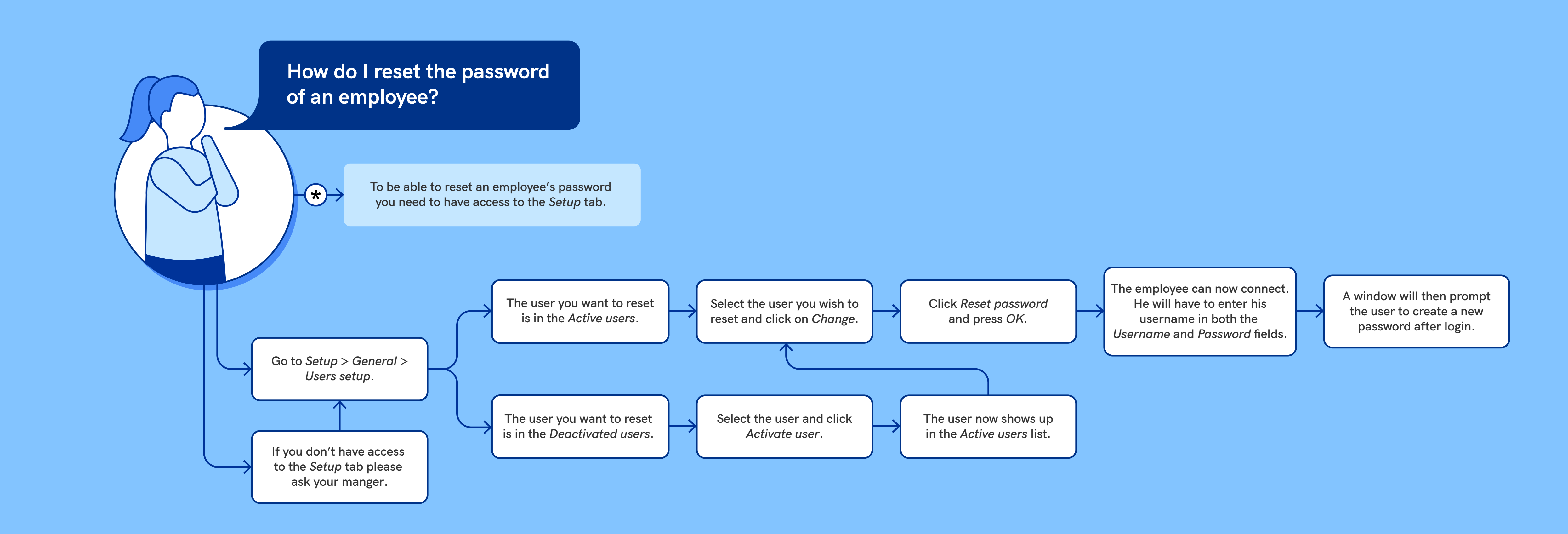

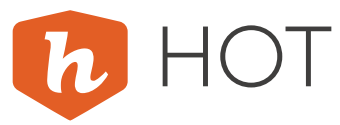

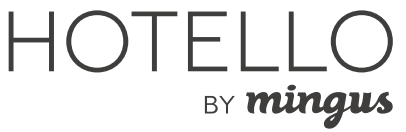